## EMISSÃO DO DAS -APLICATIVO SIMEI

REI DA

ME)

's

SOU DONO DO MEU NEGÓCIO

PIPOCA

MANCURE

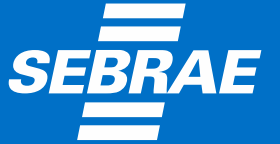

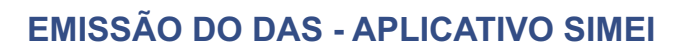

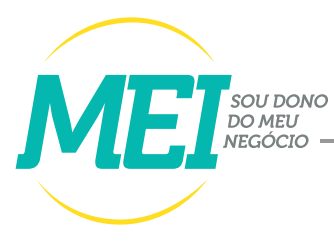

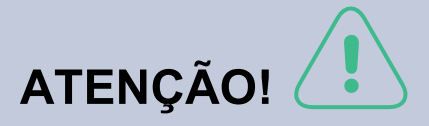

Antes de prosseguir tenha em mãos:

- CNPJ da empresa
- CPF do empresário

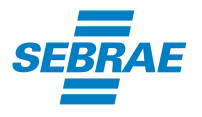

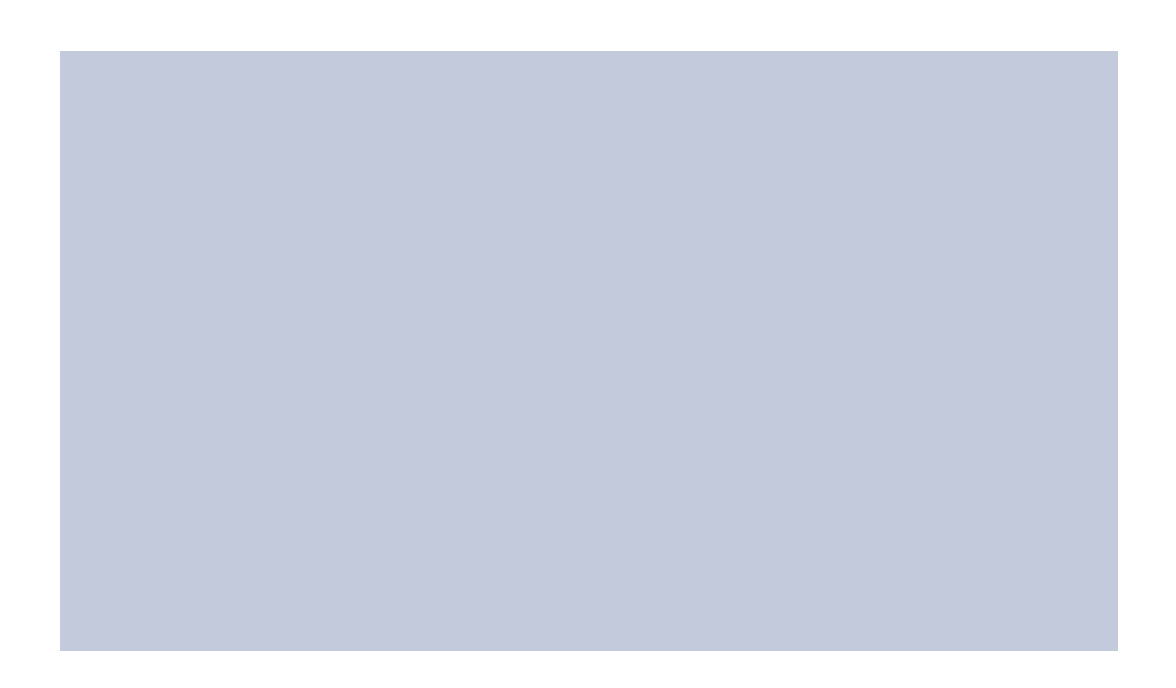

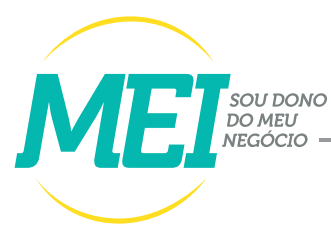

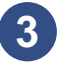

Digite o CNPJ da empresa no espaço em branco e clique em buscar (lupa). Aguarde alguns segundos.

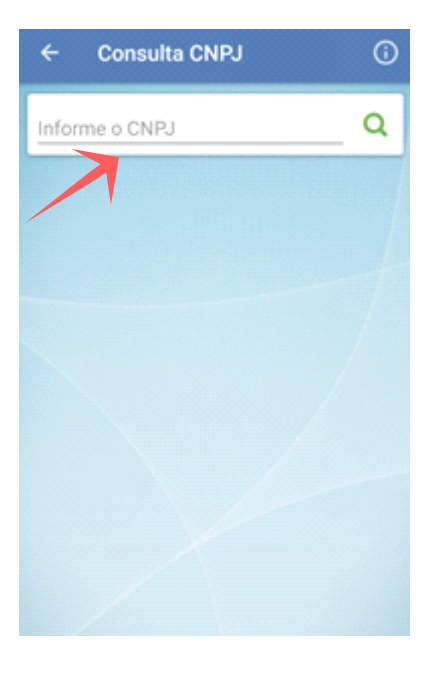

4

Selecione o ano-calendário e mês desejado para emitir o documento de arrecadação do Simples (DAS).

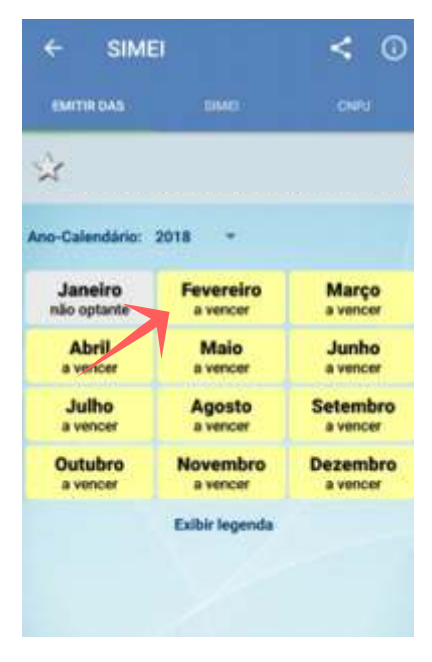

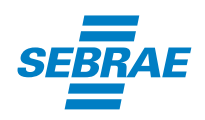

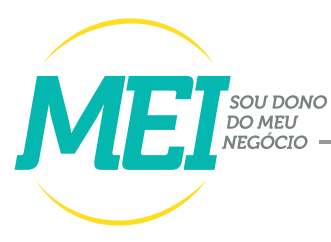

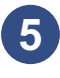

Clique em "PERMITIR" para prosseguir, caso seja necessário.

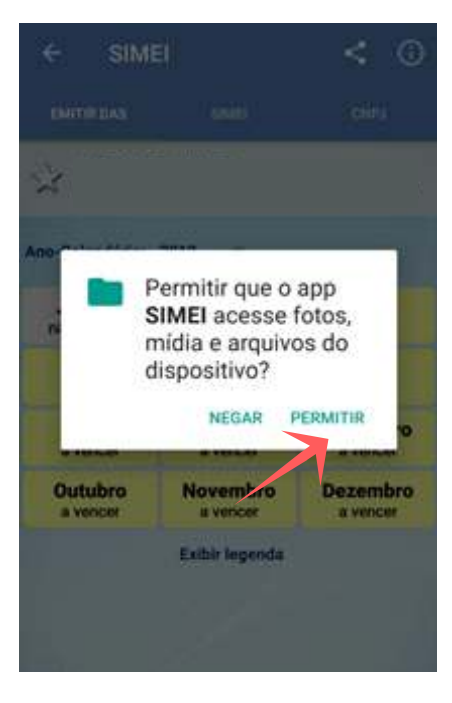

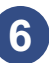

Clique em "SIM" para confirmar o mês/ano-calendário de apuração que deseja emitir.

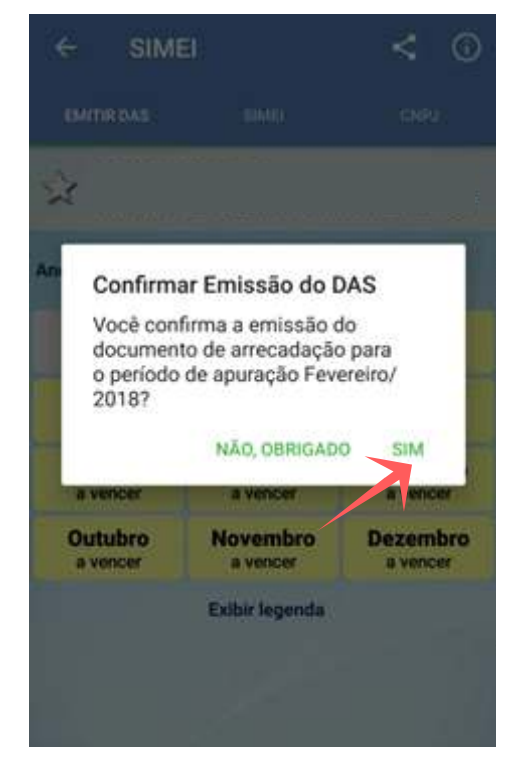

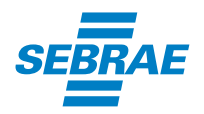

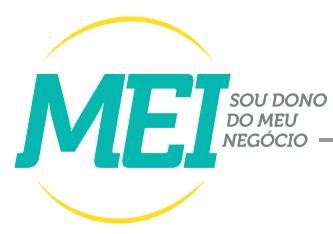

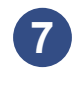

Confira os seus dados e clique em "EXIBIR DAS" para visualizar o seu boleto.

|                                                                                                  | - No di la                            |                                       |  |
|--------------------------------------------------------------------------------------------------|---------------------------------------|---------------------------------------|--|
| Detalhes da Apur<br>Competência: Fer<br>1º do Documento<br>Data do Vencimer<br>Data Limite Acolh | ação<br>eneiro<br>c<br>nto: 2<br>imen | x/2018<br>0/03/2018<br>to: 20/03/2018 |  |
| /alores Apurados                                                                                 | t.                                    |                                       |  |
| Principal                                                                                        | R\$                                   | 52,70                                 |  |
| Multa:                                                                                           | RS                                    | 0,00                                  |  |
| Total Devido:                                                                                    | RS                                    | 52,70                                 |  |
| (m)                                                                                              | 1                                     | XIBIR DAS                             |  |

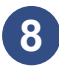

Visualize e imprima o boleto.

| SIMPLES                                                                   | wanyites to repaid.                                                                                                    | 83                                           | - 14 | 400019                                                                                                    |
|---------------------------------------------------------------------------|----------------------------------------------------------------------------------------------------|----------------------------------------------|------|----------------------------------------------------------------------------------------------------|
|                                                                           |                                                                                                    | #3                                           |      | 15 TH AND NO. 16                                                                                                    |
| processory of selectory                                                   | city on the second                                                                                                    | \$4 ····                                     | • •  | and a second second sec |
| DAS                                                                       |                                                                                                    | BI NATIONAL                                  |      | 62 M                                                                                                    |
| animits of a fields (anima passion and                                    |                                                                                                    |                                              | +    |                                                                                                    |
| Access & Descences & P. M. Mark 2007-021-1<br>Test (rest care and results |                                                                                                    | #7                                           |      |                                                                                                    |
|                                                                           |                                                                                                    | dd marrie                                    | .+   | -94,79                                                                                                    |
|                                                                           |                                                                                                    |                                              |      | e der                                                                                                    |
|                                                                           |                                                                                                    | 1                                            |      |                                                                                                    |
| CIMPI ES                                                                  |                                                                                                    | ju                                           |      | ja e                                                                                                    |
| SIMPLES                                                                   | Mentification Automatic                                                                                                    | n                                            |      | ja n<br>Billiot<br>25 / 14 Japanes 10                                                                                                    |
| SIMPLES                                                                   | ametrifat) de facilitada.<br>Com                                                                                                    | 11<br>11<br>14                               |      | in er<br>Bilden<br>Status Konstan<br>Janda Status                                                                                                    |
|                                                                           | ametrifato de Andreda<br>Contra<br>Contra<br>Al                                                                                                    | 11<br>11<br>14                               |      | e el<br>telesta<br>de l'estatelle<br>de l'estatelle fil<br>de la companya                                                                                                    |
|                                                                           | amentino da rajonia<br>Dom<br>Com<br>Statuto da rajonia<br>As                                                                                                | 81<br>91<br>94<br>94                         |      | ik a<br>sztyk<br>25 74 Kizesz 15<br>Jackston<br>12 /7                                                                                                    |
|                                                                           | amatificacion facilitati<br>Conv<br>Conv<br>Conv<br>Conv<br>Conv<br>Conv<br>Conv<br>Conv                                                                     | 11<br>12<br>34<br>14<br>14<br>14<br>14<br>14 |      | ja n<br>azitet<br>26 frá sklavate 19<br>Jantation<br>12,70                                                                                                    |
|                                                                           | www.tf.pap.do.fo.joutin<br>Coore<br>Coore<br>MS<br>al Internet<br>MS<br>and Internet<br>MS<br>and Internet<br>MS<br>and Internet<br>MS<br>and Internet<br>MS | 12<br>13<br>54<br>14<br>17<br>14<br>14       |      | is a<br>social<br>20 700 Microsoft<br>Jacobsoft<br>12 /17<br>12 /17                                                                                                    |

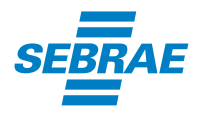

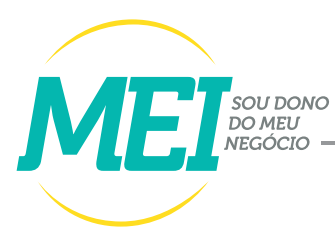

## SOLUÇÕES SEBRAE

O Sebrae tem muitos treinamentos para você aprender a gerenciar melhor sua empresa, desenvolver suas habilidades de liderança, conhecimentos em finanças e muito mais. O Sucesso é o seu destino? O Sebrae tem o caminho.

Acesse www.pe.sebrae.com.br ou ligue 0800 570 0800

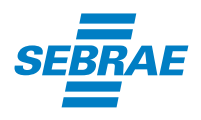

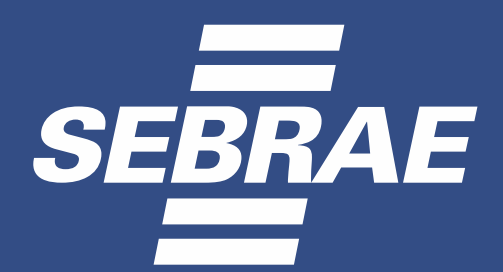

## 0800 570 0800 www.pe.sebrae.com.br

\_\_\_\_\_\_\_/sebraepe 🔰 💿 @sebraepe